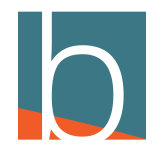

# How to Block a number

12 Steps

Created by

Creation Date

Last Updated

Bridge CARE Team

January 19, 2023

January 19, 2023

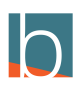

## Click on Call history

| Nick<br>Webster | Parker<br>Easley | Ramona<br>Griffin | Wendy<br>Carter |  |  |  |
|-----------------|------------------|-------------------|-----------------|--|--|--|
| DIRECTORY       | CONTACTS         | FAVORITES         | HETGRY          |  |  |  |
|                 |                  |                   | Ŭ               |  |  |  |

### STEP 2

# Right-click on the number you wish to block

| No notifications                                                      | 0 |  |
|-----------------------------------------------------------------------|---|--|
| 道 , P 쇼 삼 쩛<br>Phone Chat Call Parking Voicemail Self Care Conference | 8 |  |
| Q Search contacts                                                     |   |  |
| MISSED RECEIVED DIALED                                                |   |  |
| MICHEAL TUCKER (16784168538)<br>Wednesday 18 January, 16:41           |   |  |
| WARNER RBNS GA (14760023194)<br>Wednesday 18 January, 16:34           |   |  |
| WIRELESS CALLER (14177711994)<br>Thursday 12 January, 10:25           |   |  |
| MICHEAL TUCKER (16784168538)<br>Thursday 12 January; 10:25            |   |  |
| MICHEAL TUCKER (16784168538)<br>Thursday 12 January, 10:21            |   |  |
| BRIDGE CARE (16784004030)<br>Thursday 12 January; 10:21               |   |  |
| BRIDGE CARE (16784004030)                                             |   |  |

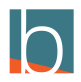

### Copy number to clipboard

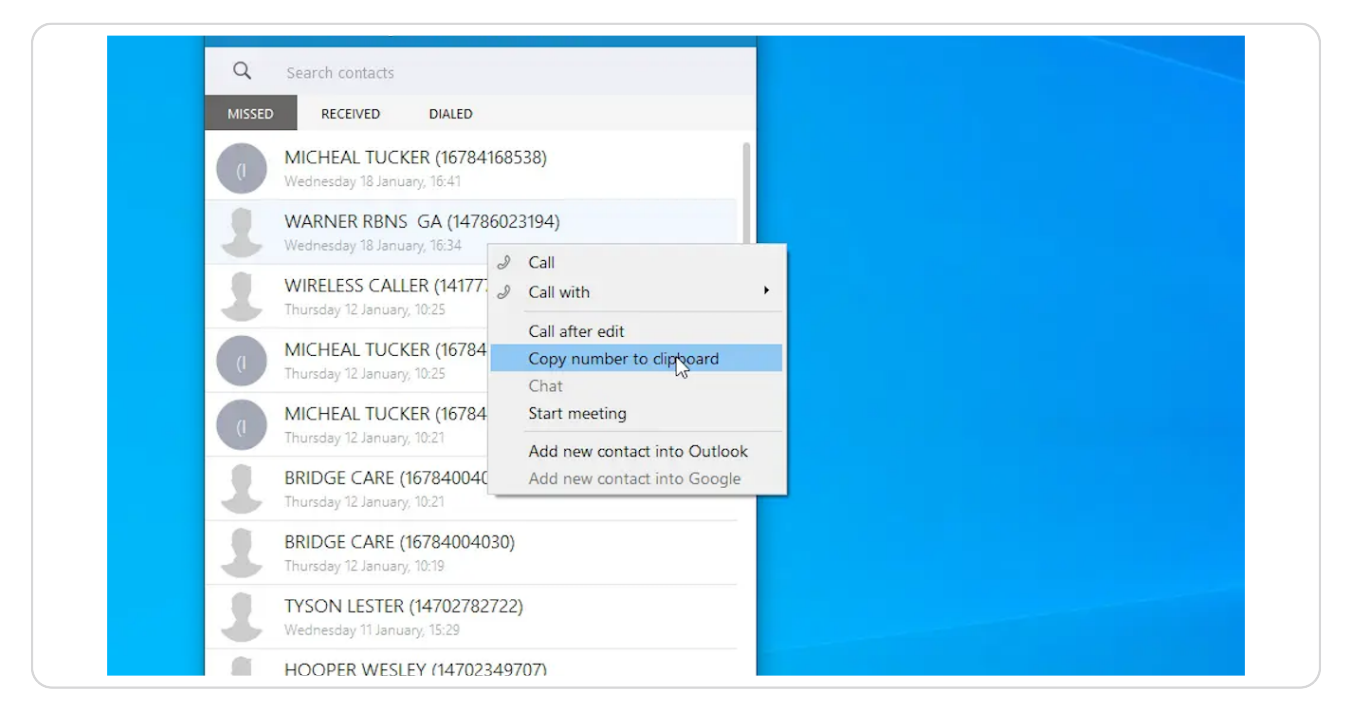

#### STEP 4

#### **Click Self Care**

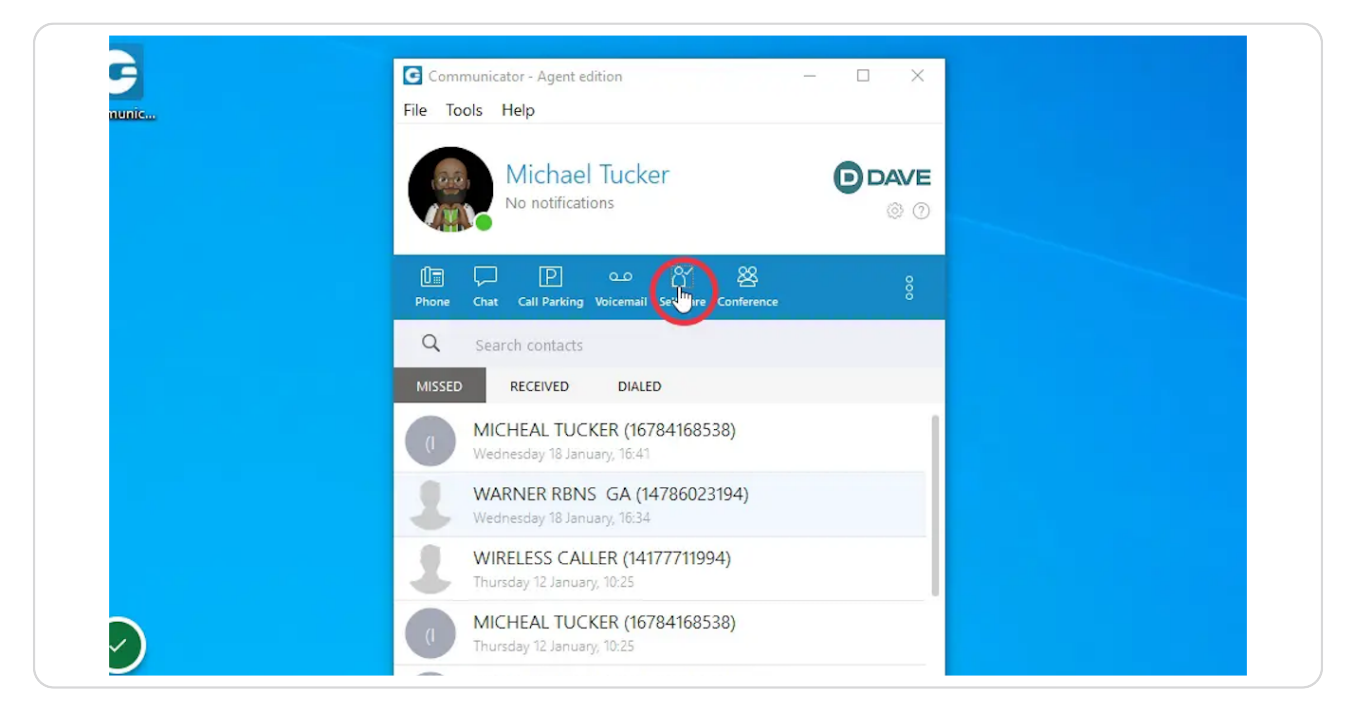

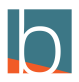

### **Click on Enhanced Services**

| Editions & Modules |            | ~          |  |
|--------------------|------------|------------|--|
| Editions & Modules | Enh nced   | I Services |  |
|                    |            |            |  |
|                    | Editions & | & Modules  |  |

#### STEP 6

### Scroll down to Call Filter & Blocking

CLick on the Pencil Icon

|     |                         |    |     |   |          | ?   | × |
|-----|-------------------------|----|-----|---|----------|-----|---|
| Enh | anced Services          |    |     |   |          |     | 8 |
| *   | Caller ID               | 3  | ¢   | / |          | (A) | * |
| *   | Call Pickup *8/         | 88 | 6.  | ~ | <b>A</b> |     |   |
| *   | Last Caller             | 3  |     | ~ | <b>≙</b> |     |   |
| *   | Operation Times         | 1  | c , | ~ |          | -   |   |
| *   | Call Filters & Blocking | 3  |     | ~ |          | G.  |   |
| *   | Do Not Disturb *78/     | 79 |     | 1 |          | S.  |   |
| *   | Call Screening          | 3  |     | 1 |          | (A) |   |

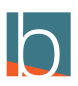

STEP 7

### Click on the +

| Blocking         |             | 8   |
|------------------|-------------|-----|
| Destination Type | Destination | (b) |
| Always Busy      | 2 <b></b>   |     |
| Not in service   | •           | ×   |
| Not in service   |             | х   |
|                  |             |     |

#### STEP 8

### Add the number to the open field in the caller number field

| Label:       |         | 14045957360 | Busy                |          |
|--------------|---------|-------------|---------------------|----------|
| Line Number: |         |             |                     |          |
| Location:    |         | 14702458062 | Busy                | •        |
| Language:    |         | 12296893741 | Call Forward Number | •        |
| Department:  | Care ×  |             | Please select       | •        |
| User Type:   | friend  |             |                     |          |
| DTMF Mode:   | rfc2833 |             |                     | <b>~</b> |
| Context:     | default |             |                     |          |
|              |         |             |                     |          |
|              |         |             |                     |          |

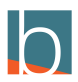

### Press Ctrl + V

| Label:       |         | 14045957360 | Busy                |
|--------------|---------|-------------|---------------------|
| Line Number: |         |             | 2,                  |
| Location:    |         | 14702458062 | Busy                |
| Language:    |         | 12296893741 | Call Forward Number |
| Department:  | Care ×  |             | Please select       |
| User Type:   | friend  |             |                     |
| DTMF Mode:   | rfc2833 |             | × .                 |
| Context:     | default |             |                     |

#### STEP 10

## Change destination type to your preference

| 14045957360 Busy *   14702458062 Busy *                   |
|-----------------------------------------------------------|
| 14702458062 Busy *                                        |
|                                                           |
| 12296893741     Call Forward Number     12296893741     3 |
| 14786023194 Please selec                                  |

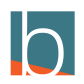

### For Example Busy

When the number you choose to block calls back in they will hear a busy tone.

| Remote            | 14782871164 | Call Forward Number                  | • 14782871164 |                       |
|-------------------|-------------|--------------------------------------|---------------|-----------------------|
|                   | 14702403931 | Busy                                 | •             | 30                    |
|                   | 14045957360 | Busy                                 | •             | 26                    |
|                   | 14702458062 | Please select<br>Call Forward Number |               | х                     |
|                   | 12296893741 | No Answer                            | 12296893741   |                       |
| Care x            | 14786023194 | Please select                        | •             | ×                     |
| friend<br>rfc2833 |             |                                      | ✓ Save ←      | All enhanced services |
| default           |             |                                      |               |                       |
|                   |             |                                      |               |                       |
|                   |             |                                      |               |                       |

#### STEP 12

### **Click Save**

| 2458062 | Busy                | -             | 2               |  |
|---------|---------------------|---------------|-----------------|--|
| 5893741 | Call Forward Number | • 12296893741 | ×               |  |
| 5023194 | Busy                | •             | *               |  |
|         |                     | Save + All er | hanced services |  |
|         |                     |               | ~               |  |

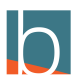

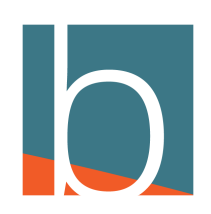